mLegitymacja Szkolna to bezpieczne narzędzie, dzięki któremu uczniowie potwierdzają przysługujące im uprawnienia, za pomocą telefonu komórkowego. To dokładnie to samo, co "zwykła" legitymacja szkolna, ale w telefonie. Jest jednak równoważna z tradycyjną. Mobilna wersja legitymacji szkolnej jest uzupełnieniem jej standardowej formy papierowej. Z mobilnej wersji legitymacji można korzystać w tych samych sytuacjach, co w przypadku "tradycyjnych" dokumentów. Za pomocą mLegitymacji potwierdzimy status ucznia podczas kontroli biletów, czy zakładania karty w bibliotece. Jest ona również podstawą do otrzymania przysługujących zniżek. Można ją zweryfikować wizualnie – posiada takie zabezpieczenia jak hologram i animowana flaga. Dodatkowo, w przypadku wątpliwości, można wykorzystać ogólnodostępną aplikację mWeryfikator, która sprawdzi nie tylko autentyczność dokumentu, ale także fakt czy dokument nie został zastrzeżony w szkole (w przypadku np. zagubienia telefonu).

"Mobilna" legitymacja może być wydana uczniowi, któremu uprzednio wydano tradycyjną legitymację szkolną. Okres ważności mLegitymacji jest tożsamy z okresem ważności wydanej uczniowi odpowiednio legitymacji szkolnej.

<u>mLegitymacja będzie unieważniana przez szkołę w przypadku utraty ważności</u> wydanej uczniowi tradycyjnej legitymacji szkolnej, jej zniszczenia lub zgubienia. Unieważnienie będzie mogło być dokonane przez szkołę także w przypadku utraty mLegitymacji na skutek uszkodzeń, niepoprawnego działania lub utraty urządzenia mobilnego, w którym przechowywana była mLegitymacja.

mLegitymacja, to część aplikacji mObywatel. Co z niej wyczytamy? Przede wszystkim wiek ucznia, informację o tym czy legitymacja jest ważna, a ponadto dane, które można znaleźć na tradycyjnych legitymacjach: imię i nazwisko ucznia; numer legitymacji; datę wydania; termin ważności; status użytkownika (uczeń); datę urodzenia; PESEL; adres zamieszkania; nazwę i adres szkoły.

## Aby uruchomić mLegitymację:

- **1. Trzeba posiadać telefon z systemem operacyjnym Android** (wersja 6.0 lub nowsza) lub iOS (wersja 10.3 lub nowsza)
- 2. Złożyć wniosek do dyrektora szkoły o wydanie mLegitymacji (do pobrania) oraz nadania uprawnień do Systemu.
- **3.** Wysłać na adres sekretariatu <u>sp-chwaliszew@krotoszyn.pl</u> zdjęcie legitymacyjne ucznia (w formacie JPG lub JPEG w rozmiarze do 5 MB).
- 4. Po otrzymaniu ze szkoły kodu aktywacyjnego uruchomienie Systemu na urządzeniu:
  należy w swoim telefonie pobrać aplikację mObywatel (dostępna na system Android i IOS);

- należy otworzyć aplikację mObywatel i kliknąć w ikonę "Plus" w prawym dolnym rogu;

- z listy, która się pojawiła należy wybrać "Legitymację szkolną";

- w celu aktywacji mlegitymacji konieczne jest zaakceptowanie regulaminu usługi poprzez kliknięcie przycisku Akceptuję;

- następnie należy wyrazić zgodę na przetwarzanie danych osobowych klikając na przycisk Dalej;

- należy wyrazić zgodę na użycie aparatu klikając na przycisk Dalej;
- w celu pobrania legitymacji, należy zeskanować kod QR lub wpisać ręcznie kod
- otrzymany ze szkoły. Następnie należy zatwierdzić go za pomocą przycisku u dołu ekranu;
- konieczne jest podanie kodu aktywacyjnego i wybranie przycisku Aktywuj;
- po załadowaniu wyświetla się mlegitymacja szkolna.
- 5. Na jednym telefonie komórkowym może być uruchomiona tylko jedna mlegitymacja.